## Étapes à suivre pour la mise à jour du dossier de votre chœur

**<u>1ère étape</u>**: Dans votre navigateur web, aller au www.chorales.ca. Une fois sur la page d'accueil de notre site, cliquez sur « accès membres ».

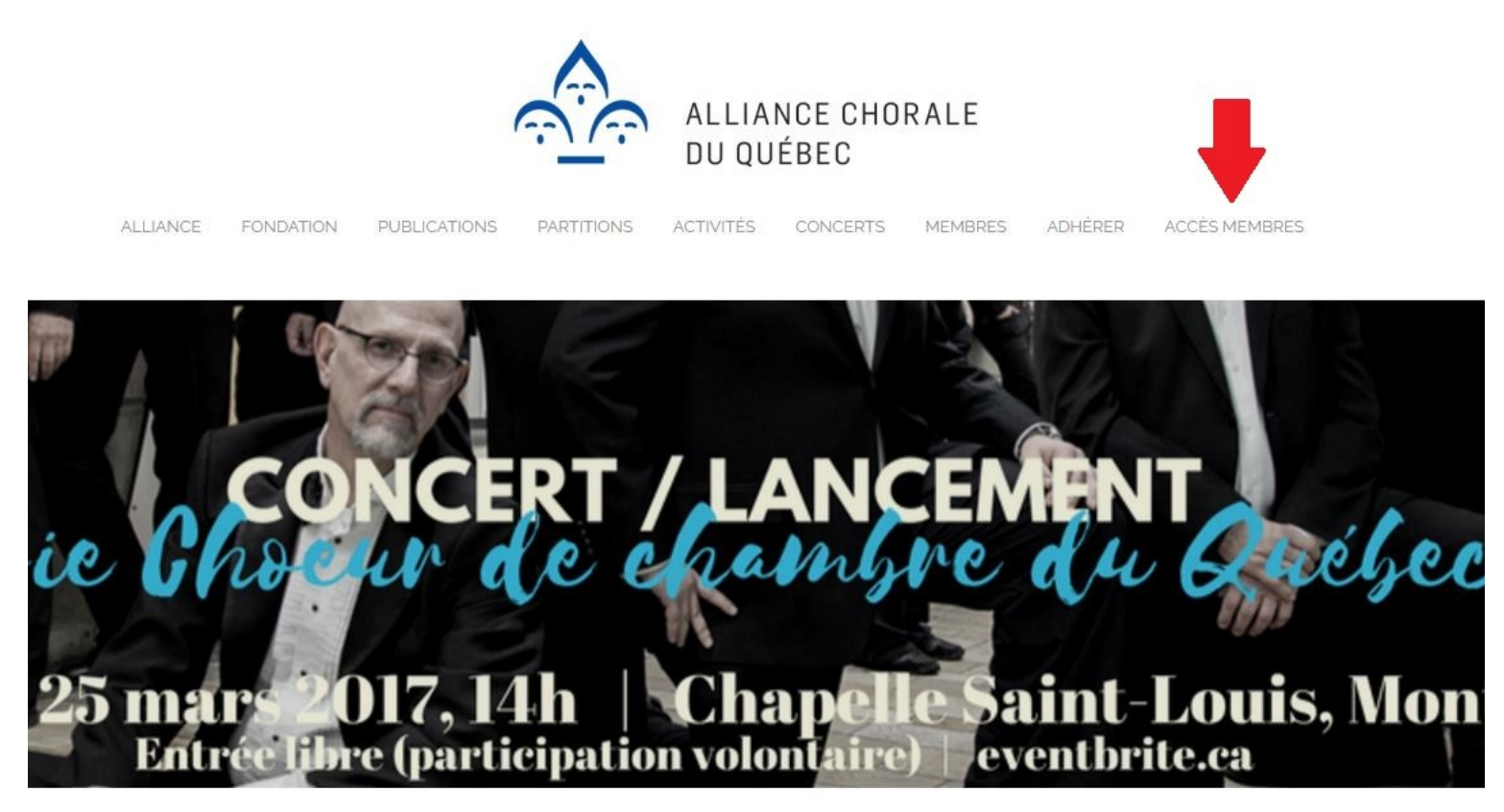

Sans un minimum de loisir, pas de travail créateur, par conséquent pas de culture ni de civilisation. Roy Lewis, *Pourquoi j'ai mangé mon père* 

# Accès membres

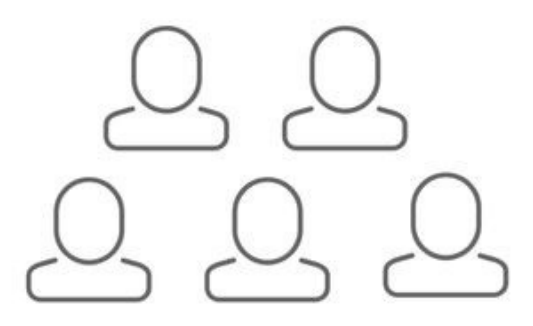

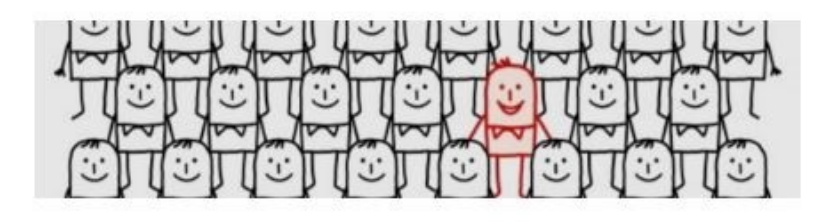

### Votre profil de membre

Votre **Profil de membre** pour permet de garder à jour les informations des bases de données (base publique et base réservée aux membres), d'inscrire vos choristes au programme "Choriste +" et de renouveler annuellement votre adhésion.

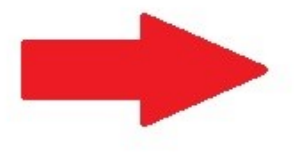

Profil de membre

### Zone membres

La **Zone membres** est un centre de ressources en ligne, contenant notamment une boîte à outils complète (juridique, logistique, etc.), des codes rabais, l'accès à Musica International ou encore des promotions négociées auprès de partenaires.

Zone membres

**<u>3e étape</u>**: Si vous vous rappelez du courriel associé à votre dossier et de votre mot de passe, entrez les ici.

Si vous ne connaissez pas le courriel associé à votre dossier, demandez le par courriel à membres@chorales.ca

Si vous connaissez votre identifiant mais pas votre mot de passe, cliquez sur « Mot de passe oublié »

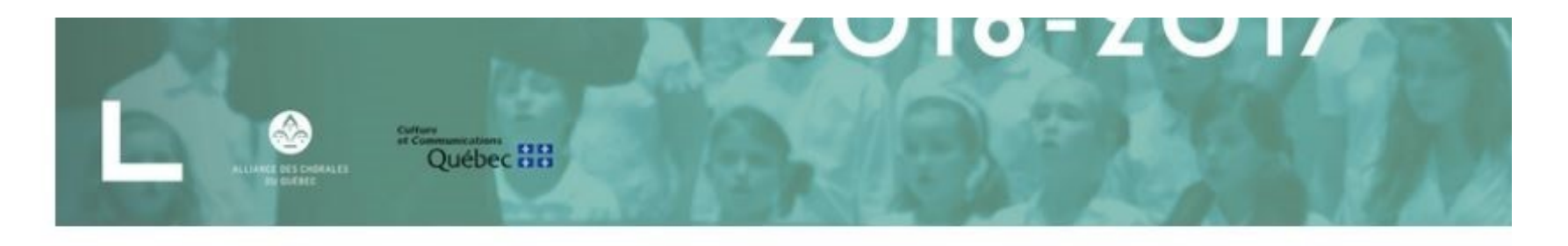

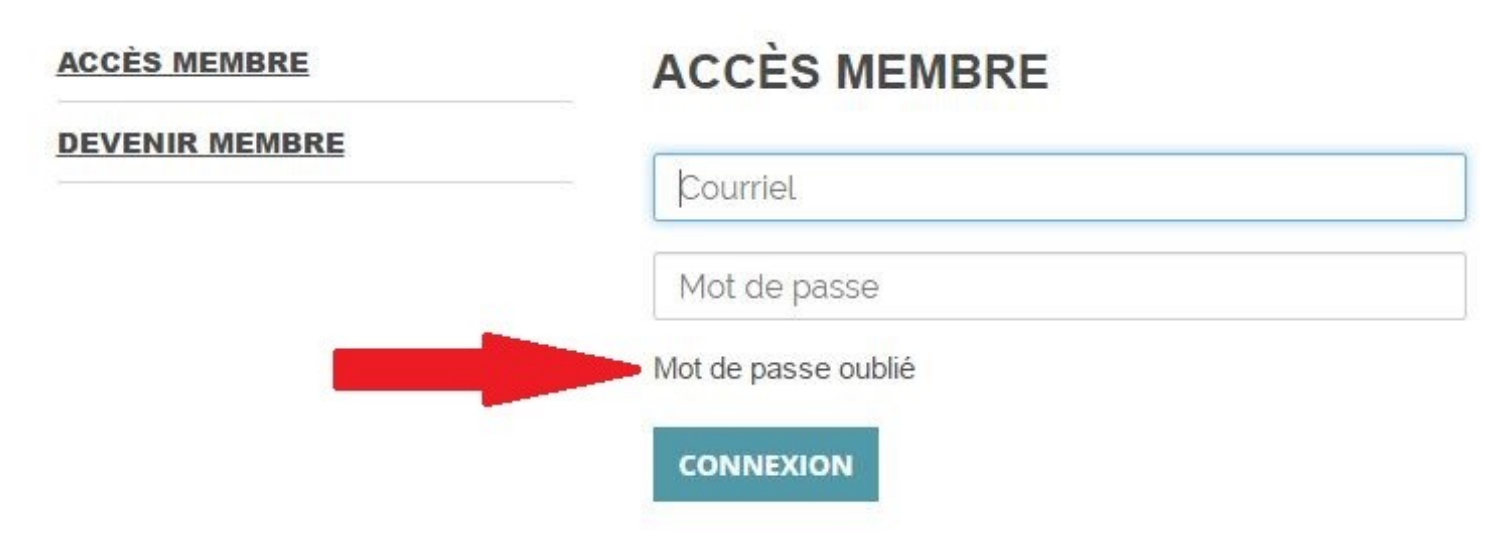

<u>**3e étape (Suite) :**</u> Pour demander un nouveau mot de passe vous devez entre le courriel associé à votre dossier et cliquez sur « envoyer ». Un nouveau mot de passe alpha-numérique vous sera délivré automatiquement par le système dans les 15 minutes suivant votre demande. Ce mot de passe sera envoyé dans la boîte courriel liée à l'adresse que vous avez entré ici.

Une fois le courriel contenant le nouveau mot de passe reçu, retourner sur « accès membre ». Entrer ensuite le courriel et le nouveau mot de passe (vous pourrez le changer une fois dans votre dossier)

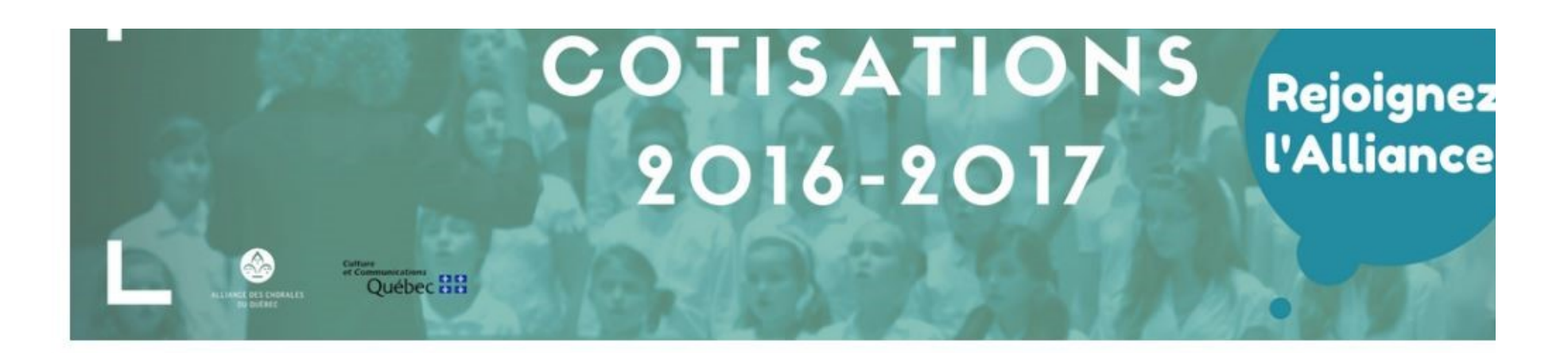

ACCÈS MEMBRE

DEVENIR MEMBRE

## **RÉINITIALISER VOTRE MOT DE PASSE**

Veuillez saisir l'adresse courriel de votre compte. Un nouveau mot de passe vous sera envoyé.

Courriel \*

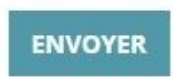

### 4e étape : Cliquez sur « Mon profil ».

COTISATIONS 2016-2017

ANNUAIRE PRIVÉ

Retourner à la page d'accueil de chorales.ca

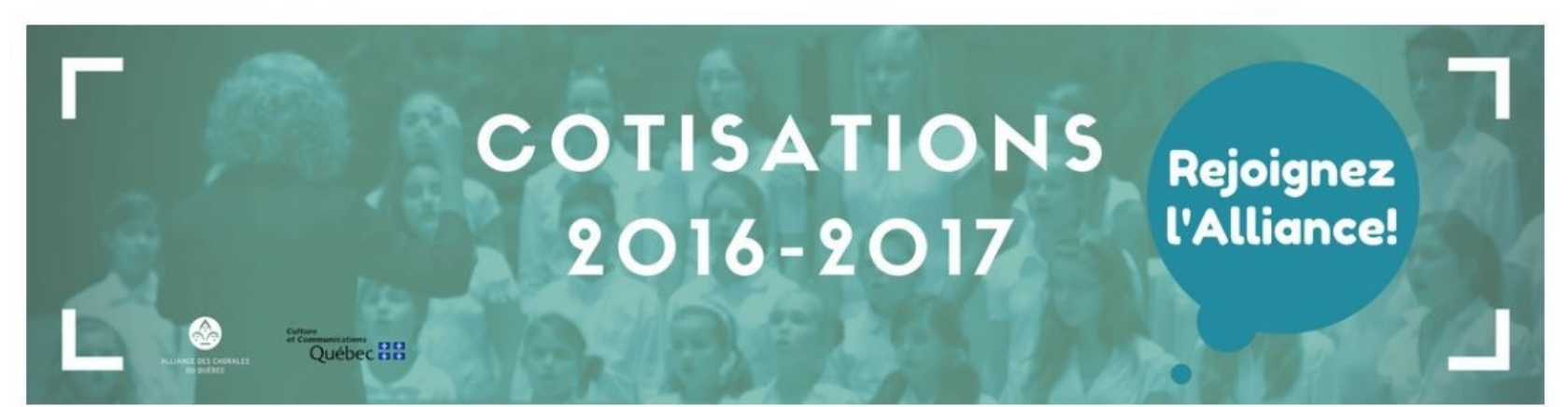

Marie-Eve-Test Marcoux-Test Déconnexion

#### MON PROFIL

**MES PRÉFÉRENCES** 

MODIFIER MON MOT DE PASSE

MES ADHÉSIONS

**MES ÉVÉNEMENTS** 

**MES TRANSACTIONS** 

**ANNUAIRE DES MEMBRES** 

### **MES ADHÉSIONS**

#### **RENOUVELER MON ADHÉSION**

### Historique de mes adhésions

| Année | Type d'adhésion | Date transaction | Date début adhésion | Date de renouvellement adhésion | Statut  |
|-------|-----------------|------------------|---------------------|---------------------------------|---------|
| 2017  | Chœur   Adultes | 08-02-2017       | 01-02-2017          | 01-10-2017                      | Valider |
| 2016  | Chœur   Adultes | 07-09-2016       | 01-09-2016          | 01-10-2016                      | Expirée |
| 2016  | Chœur   Adultes | 07-09-2016       | 01-06-2016          | 01-09-2016                      | Expirée |

**<u>4e et dernière étape :</u>** Complétez toutes les informations sur votre profil et enregistrer.

### MON PROFIL

Marie-Eve-Test Marcoux-Test Déconnexion

Identifiant et mot de passe

| MON PROFIL                | Identifiant (adresse                   | projets@chorales.ca                           |   |  |  |
|---------------------------|----------------------------------------|-----------------------------------------------|---|--|--|
| MES PRÉFÉRENCES           | Siège social et informations générales |                                               |   |  |  |
| MODIFIER MON MOT DE PASSE | Nom du choeur / de                     |                                               |   |  |  |
| MES ADHÉSIONS             | l'organisation                         |                                               |   |  |  |
| MES ÉVÉNEMENTS            | Langue de<br>correspondance            | <ul> <li>Anglais</li> <li>Français</li> </ul> |   |  |  |
| MES TRANSACTIONS          |                                        | - Horryono                                    |   |  |  |
| ANNUAIRE DES MEMBRES      | Numéro de rue - choeur                 | 4545                                          |   |  |  |
|                           | Rue 1 - choeur                         | avenue Pierre-de-Coubertin                    |   |  |  |
|                           | Rue 2 (complément<br>d'adresse)        |                                               |   |  |  |
|                           | Ville                                  | Montréal                                      |   |  |  |
|                           | Code postal                            |                                               |   |  |  |
|                           | Province                               | Québec                                        | v |  |  |
|                           | Pays                                   | Canada                                        | Ŧ |  |  |
|                           | Région administrative                  | Montréal (06)                                 | ¥ |  |  |
|                           | Statut du choeur                       | Non légalement constitué                      | ٣ |  |  |
|                           |                                        |                                               |   |  |  |